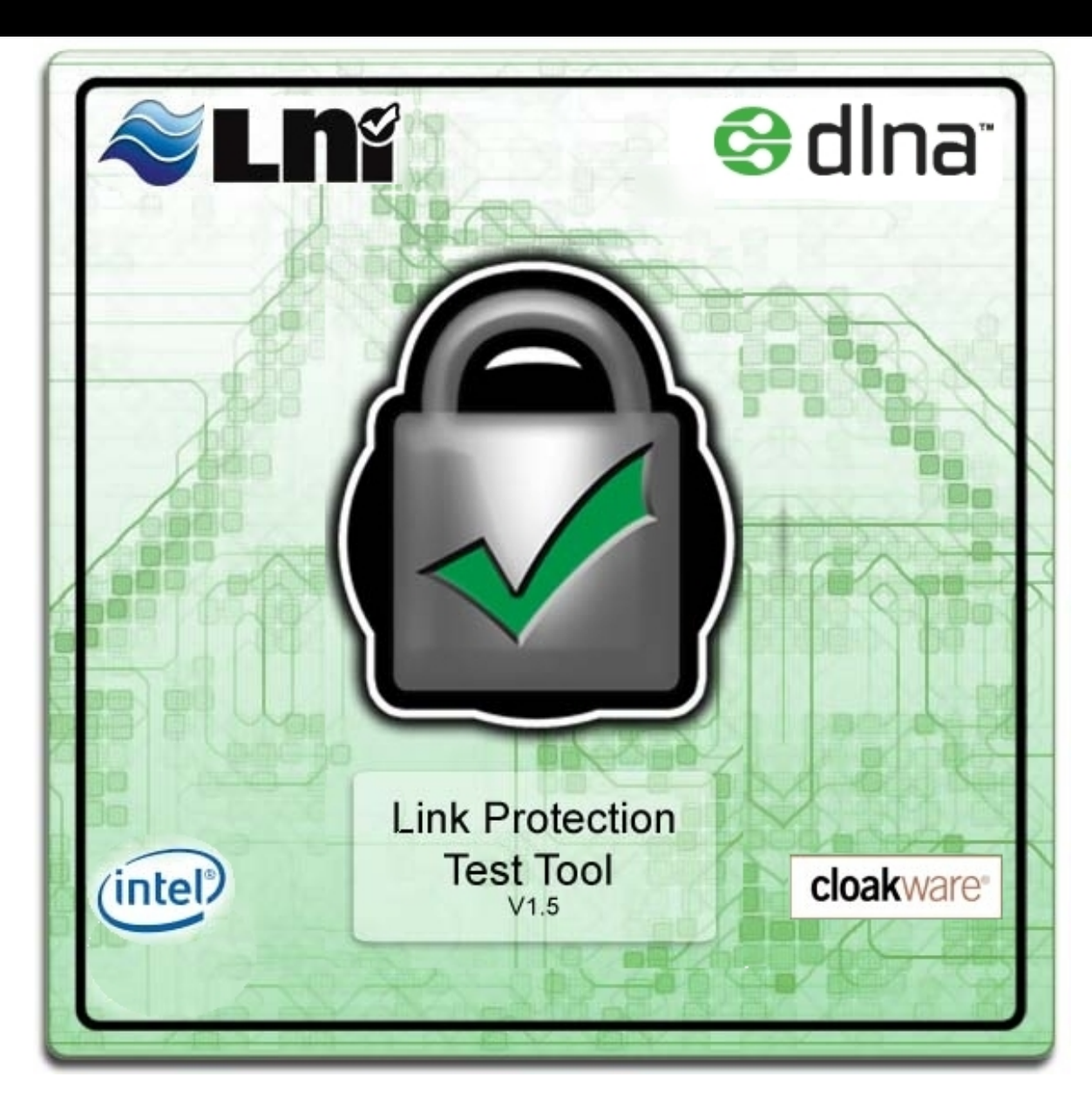

# Digital Living Network Alliance Link Protection Test Tool User's Guide

# **Table of Contents**

- I. License Agreement
- II. Introduction
- III. User Interface
  - A. Test Cases
  - B. Information Pane
  - C. Output Pane
  - D. Toolbar
  - E. <u>Device Profile</u>
    - 1. Creating a New Profile
    - 2. Retrieving a Profile
  - F. Selecting a Target Device
  - G. Clearing Test Results
  - H. Saving & Loading Test Results

#### IV. Test Case Setup

- A. Automatic Test Cases
- B. Media
  - 1. <u>DMS</u>
  - 2. <u>DMP</u>
- C. Manual and DMP Test Cases
- V. Known Issues
  - A. System Requirements
  - B. Firewalls
  - C. Device Lost During Testing

Digital Living Network Alliance - Conformance Test Tool (build 1.5.00.32)

- D. Print Formatting
- E. Pane Windows Auto-Adjusting
- F. Test Media Sharing

#### VI. FAQ

A. Frequently Asked Questions about LPTT

# DLNA SOFTWARE LICENSE AGREEMENT (Single Copy) IMPORTANT - READ BEFORE COPYING, INSTALLING OR USING

Do not use or load this software and any associated materials (collectively, the "Software") until you have carefully read the following terms and conditions. By loading or using the Software, you agree to the terms of this Agreement. If you do not wish to so agree, do not install or use the Software.

LICENSE. You may copy the Software onto a single computer for your personal, noncommercial use, and you may make one back-up copy of the Software, subject to these conditions:

- 1. You may not copy, modify, rent, sell, distribute or transfer any part of the Software except as provided in this Agreement, and you agree to prevent unauthorized copying of the Software.
- 2. You may not reverse engineer, decompile, or disassemble the Software.
- 3. You may not sublicense or permit simultaneous use of the Software by more than one user.
- 4. The Software may include portions offered on terms in addition to those set out here, as set out in a license accompanying those portions.

OWNERSHIP OF SOFTWARE AND COPYRIGHTS. Title to all copies of the Software remains with the DLNA or its suppliers. The Software is copyrighted and protected by the laws of the United States and other countries, and international treaty provisions. You may not remove any copyright notices from the Software. DLNA may make changes to the Software, or to items referenced therein, at any time without notice, but is not obligated to support or update the Software. Except as otherwise expressly provided, DLNA grants no express or implied right under DLNA patents, copyrights, trademarks, or other intellectual property rights. You may transfer the Software only if the recipient agrees to be fully bound by these terms and if you retain no copies of the Software.

LIMITED MEDIA WARRANTY. If the Software has been delivered by DLNA on physical media, DLNA warrants the media to be free from material physical defects for a period of ninety days after delivery by DLNA. If such a defect is found, return the media to DLNA for replacement or alternate delivery of the Software as DLNA may select.

EXCLUSION OF OTHER WARRANTIES. EXCEPT AS PROVIDED ABOVE, THE SOFTWARE IS PROVIDED "AS IS" WITHOUT ANY EXPRESS OR IMPLIED WARRANTY OF ANY KIND INCLUDING WARRANTIES OF MERCHANTABILITY, NONINFRINGEMENT, OR FITNESS FOR A PARTICULAR PURPOSE. DLNA does not warrant or assume responsibility for the accuracy or completeness of any information, text, graphics,

file:///Cl/Documents%20and%20Settings/Lamprey/Desktop/DLNA\_LPTT/bin/doc/LPTT\_Users\_Guide.html (3 of 23) [1/3/2008 3:58:26 PM]

Digital Living Network Alliance - Conformance Test Tool (build 1.5.00.32)

links or other items contained within the Software.

LIMITATION OF LIABILITY. IN NO EVENT SHALL DLNA OR ITS SUPPLIERS BE LIABLE FOR ANY DAMAGES WHATSOEVER (INCLUDING, WITHOUT LIMITATION, LOST PROF-ITS, BUSINESS INTERRUPTION, OR LOST INFORMATION) ARISING OUT OF THE USE OF OR IN-ABILITY TO USE THE SOFTWARE, EVEN IF DLNA HAS BEEN ADVISED OF THE POSSIBILITY OF SUCH DAMAGES. SOME JURISDICTIONS PROHIBIT EXCLUSION OR LIMITA-TION OF LIABILITY FOR IMPLIED WARRANTIES OR CONSEQUENTIAL OR INCIDENTAL DAMAGES, SO THE ABOVE LIMITATION MAY NOT APPLY TO YOU. YOU MAY ALSO HAVE OTHER LEGAL RIGHTS THAT VARY FROM JURISDICTION TO JURISDICTION.

TERMINATION OF THIS AGREEMENT. DLNA may terminate this Agreement at any time if you violate its terms. Upon termination, you will immediately destroy the Software or return all copies of the Software to DLNA.

APPLICABLE LAWS. Claims arising under this Agreement shall be governed by the laws of California, excluding its principles of conflict of laws and the United Nations Convention on Contracts for the Sale of Goods. You may not export the Software in violation of applicable export laws and regulations. DLNA is not obligated under any other agreements unless they are in writing and signed by an authorized representative of DLNA.

GOVERNMENT RESTRICTED RIGHTS. The Software is provided with "RESTRICTED RIGHTS." Use, duplication, or disclosure by the Government is subject to restrictions as set forth in FAR52.227-14 and DFAR252.227-7013 et seq. or its successor. Use of the Software by the Government constitutes acknowledgment of DLNA's proprietary rights therein. Contractor or Manufacturer is Digital Living Network Alliance.

# Introduction

Thank you for installing the Digital Living Network Alliance Link Protection Test Tool (LPTT). We appreciate your support and look forward to receiving your feedback. This guide introduces you to the primary features and explains how to use the DLNA LPTT.

Although we have made every effort to ensure that all test cases are accurate, it is inevitable that some bugs and other issues still exist. The best way to resolve these problems is to report them to us as soon as possible. Please use the following procedures to report any issues with this tool:

- 1. Compose an email message, addressed to <a href="https://www.updatessage">lptt@dlna.org</a>.
- 2. Attach an individual LPTT report and Ethereal Trace for each issue:
  - The official LPTT Test Report must be submitted (LPTT menu: File >> Save Test Results).
  - An Ethereal trace must be submitted with all bugs (application available from <u>www.ethereal.com</u> or <u>www.</u> • wireshark.org)

Please provide as much detail as possible describing the problem, including the version of the LPTT Tool and details regarding the DUT. Include any additional information that may aid us in reproducing the problem you encountered. Please read the official <u>DLNA Policy</u> for

additional information.

We hope you enjoy using the test tool, and that it becomes an invaluable and integrated part of the test procedures for your product. We look forward to receiving your comments and feedback.

# **The User Interface**

There are three primary panes to the DLNA LPTT user interface, as illustrated in <u>Figure 1</u>. The leftmost pane is the Test Case List, the top rightmost pane is the Test Case Information Pane, and the bottom rightmost pane is the Test Case Output Pane.

| ame:             | 17.3.1.1 0                                                                       |                                                                                                    |                                                                                                    |                                                                                                    |                                                                                                    |                                                                                                    |
|------------------|----------------------------------------------------------------------------------|----------------------------------------------------------------------------------------------------|----------------------------------------------------------------------------------------------------|----------------------------------------------------------------------------------------------------|----------------------------------------------------------------------------------------------------|----------------------------------------------------------------------------------------------------|
| ame:             | 17.3.1.1 0                                                                       |                                                                                                    |                                                                                                    |                                                                                                    |                                                                                                    |                                                                                                    |
| ame:             | 17.3.1.1 0                                                                       |                                                                                                    |                                                                                                    |                                                                                                    |                                                                                                    |                                                                                                    |
|                  |                                                                                  | LNA.ORG_                                                                                                    | FLAGS Parame                                                                                                    | ter                                                                                                    |                                                                                                    |                                                                                                    |
| escription:      | Requireme<br>Script Vers<br>Author:<br>Description<br>To verify the<br>parameter | ent Level:<br>sion:<br>n:<br>hat the DUT                                                                                                    | Must S<br>0.0.0.<br>Kevin<br>tolerates the p                                                                                                    | Support<br>I<br>Arruda<br>vresence of the                                                                                                    | DLNA.ORG_FLA                                                                                                    | GS                                                                                                    |
| er Test:         | DMP - Dig                                                                        | jital Media P                                                                                                    | layer Pseudo D                                                                                                    | levice                                                                                                    |                                                                                                    |                                                                                                    |
| lected Test Ca   | se Output                                                                        | Full Text L                                                                                                    | .00                                                                                                    |                                                                                                    |                                                                                                    |                                                                                                    |
|                  | 1                                                                                | Version                                                                                                    | Status                                                                                                    | Result                                                                                                    | TimeToEx                                                                                                    | Comment                                                                                                    |
| G_FLAGS Para     | ameter                                                                           | 0.0.0.1                                                                                                    | Running                                                                                                    |                                                                                                    | 00:00:00                                                                                                    |                                                                                                    |
| 974752<br>197475 |                                                                                  |                                                                                                    | 1000                                                                                                    |                                                                                                    |                                                                                                    |                                                                                                    |
|                  |                                                                                  |                                                                                                    |                                                                                                    |                                                                                                    |                                                                                                    |                                                                                                    |
|                  |                                                                                  |                                                                                                    |                                                                                                    |                                                                                                    |                                                                                                    |                                                                                                    |
|                  |                                                                                  |                                                                                                    |                                                                                                    |                                                                                                    |                                                                                                    |                                                                                                    |
|                  | r Test:<br>ected Test Ca<br>G_FLAGS Para                                         | Scription: Requirement<br>Script Ven<br>Author: Descriptio<br>To verify t<br>parameter<br>r Test: DMP - Dig<br>ected Test Case Output<br>G_FLAGS Parameter<br>33:58:26 PMI | Scription: Requirement Level:<br>Script Version:<br>Author:<br>Description:<br>To verify that the DUT<br>parameter<br>r Test: DMP - Digital Media P<br>ected Test Case Output Full Text L<br>Version<br>G_FLAGS Parameter 0.0.0.1<br>S3-58-26 PMI | Scription: Requirement Level: Must S<br>Script Version: 0.0.0.<br>Author: Kevin<br>Description:<br>To verify that the DUT tolerates the p<br>parameter      Test: DMP - Digital Media Player Pseudo D<br>ected Test Case Output Full Text Log<br>Version Status<br>3_FLAGS Parameter 0.0.0.1 Running | escription:       Requirement Level:       Must Support         Script Version:       0.0.0.1         Author:       Kevin Arruda         Description:       To verify that the DUT tolerates the presence of the parameter         r Test:       DMP - Digital Media Player Pseudo Device         ected Test Case Output       Full Text Log         Question       Status         Barameter       0.0.0.1         Result       S_FLAGS Parameter         OLINE       0.0.0.1         Result       Result | scription:       Requirement Level:       Must Support         Script Version:       0.0.0.1         Author:       Kevin Arruda         Description:       To verify that the DUT tolerates the presence of the DLNA.ORG_FLA         parameter       DMP - Digital Media Player Pseudo Device         ected Test Case Output       Full Text Log         Version       Status         3_FLAGS Parameter       0.0.0.1         Running       00:00:00 |

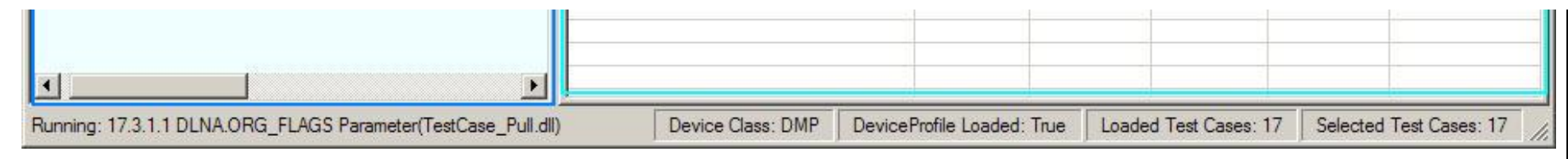

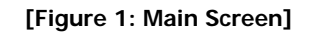

back to top ^

back to top

back to top ^

## **Test Cases**

The tree view in the test cases pane lists the appropriate test cases for the selected device. The DLNA LPTT automatically filters out DLNA Interoperability Guideline requirements that are not applicable to the device being tested. Tree view items share the same name as the matching requirement in the DLNA Interoperability Guidelines. There are four panels in this view that are relevant to test cases:

| Start  | Load or create a device profile. See the <u>Device Profile</u> section for                         |
|--------|----------------------------------------------------------------------------------------------------|
|        | details. In the event of user error, you can return to the "Start" tab to edit the device profile. |
| Auto   | Shows only tests that do not require user prompting. These tests can run uninterrupted.            |
| Manual | Shows only tests that require require user prompting.                                              |
| All    | Shows all tests both manual and automatic.                                                         |

# **Information Pane**

Detailed information about the currently selected test case is displayed here, including the intended purpose of the test and the target device class.

# **Output Pane**

Displays information about the execution of the selected test case. There are three views available for selection:

| Summary View              | Provides a simple summary of the current status of each executed test case.                         |
|---------------------------|----------------------------------------------------------------------------------------------------|
| Selected Test Case Output | Shows the log portion from the last test run, from the test cases selected in the tree on the left. |
| Full Text Log             | Provides more detailed information about the execution of all test cases which have been run.       |

## Figure 2 depicts these panes in action:

| Ele       Edit       Yew       Test Bans       Help         Start       Auto       Manual       All       Test Case Name:       17.4.9.1 MT HTTP Data Range of Full Random Access Data Availability: Transmit All         Start       T.7.1.2.CP: Link Protect       Start       Test Case Name:       17.4.9.1 MT HTTP Data Range of Full Random Access Data Availability: Transmit All         Start       T.7.3.5.1 I/O Files: Exposi       Test Case Description:       Requirement Level:       Must Support         T.7.3.5.2 I/O Files: reseled       Start Version:       0.0.1       Auto and a resource including all the content that will be available in the future using a RANEE or       TimeSeekRange dina.org or Cleatext Byte Seek Request Header, with no end postion.         T.7.3.5.1 I/O Files: Kapation:       Tr.3.1.1 Unit Po Hedia Clas       Device Under Test:       DMS - 17.3.1.1 Unit Po Test Byte Seek Request Header, with no end postion.         T.7.3.1.1 T.7.3.1.1 T.7.3.1.1 Cleatextbytese       Tr.3.1.1 Cleatextbytese       User Selected Test Case Output Full Text Log         T.7.3.1.1 T.7.3.1.1 Cleatextbytese       TimeSelect Test Case Consistency       0.0.0.1       Stopped Passed       0000005.       The res@cleat         T.7.4.3.1 MT Tuill Randon       T.4.3.1 MT Third Randon       T.4.3.1 MT THTP Data       17.4.1.1.1 MT Tormal Randon Access Data       0.0.0.1       Stopped Passed       0000005.       The e@cleat <td< th=""><th>🕱 Digital Living Network Alliance - Link Pro</th><th>tection Test Tool (build 0.0.0.1)</th><th>)</th><th></th><th></th><th></th><th></th></td<>                                                                                                    | 🕱 Digital Living Network Alliance - Link Pro                  | tection Test Tool (build 0.0.0.1)  | )                       |                       |                                             |                           |                        |
|----------------------------------------------------------------------------------------------------|---------------------------------------------------------------|------------------------------------|-------------------------|-----------------------|---------------------------------------------|---------------------------|------------------------|
| Start       Auto       Manual       Auto       Manual       Total       Auto       Manual       Total       Auto       Manual       Total       Total <td< th=""><th><u>File E</u>dit <u>V</u>iew Test <u>R</u>uns <u>H</u>elp</th><th></th><th></th><th></th><th></th><th></th><th></th></td<>                                                                                                    | <u>File E</u> dit <u>V</u> iew Test <u>R</u> uns <u>H</u> elp |                                    |                         |                       |                                             |                           |                        |
| Start       Auto       Manual       Auto       Test Case Name:       17.4.9.1 MT HTTP Data Range of Full Random Access Data Availability: Transmit All         Image: Start       Tr.0.1.2 CP: Link Protect       Image: Start Requirement Level:       Must Support       0.0.1         Image: Start Tr.3.5.2 II Co Files: Exposition:       Tr.3.5.2 II Co Files: Exposition:       Requirement Level:       Must Support       0.0.1         Image: Start Tr.3.5.2 IFO Files: Foreignion:       Tr.3.5.2 IFO Files: Foreignion:       To verify that a Media Server will return all the data of a resource including all the content that will be available in the future using a RANGE or       To verify that a Media Server will return all the data of a resource including all the content that will be available in the future using a RANGE or         Image: Tr.3.5.7 MM IFO File: Val       Tr.3.5.7 MM IFO File: Val       Image: Val Moreignion:         Image: Tr.3.1.7.1 DIDL-Lite Byte M       Device Under Test:       DMS - 17.3.1.1 Link Protected DMS Simulator (192.168.0.9.31229 - 6834830c-1a40-4)         Image: Tr.3.1.1 Cleatextbytese       Image: Version Status       Result       Image: Version Status       Result       TmeToEx.       Comment         Image: Tr.4.1.1 MT Normal Random       Tr.4.3.1 MT Limited Random       Tr.3.1.2 MM CP: LP4t;       Version Status       Result       TmeToEx.       Comment         Image: Tr.4.3.1 MT Limited Random       Tr.4.3.1 MT Limited Random       Tr.4.3.1 MT Limited Ra                                                                                                    | 4 ) M <b>E</b>   X   G                                        | 6                                  |                         |                       |                                             |                           |                        |
| Image: Statistic State       Image: State       Image: State                                                                                                    | Start Auto Manual Al                                          | Test Case Name:                    | 17.4.9.1 MT H           | ITTP Data Range       | of Full Random Acc                          | ess Data Availab          | ility: Transmit All    |
| Image: Transport       Image: Transport       Image: Transport <td< th=""><th>17.0.1.2 CP: Link Protect</th><th></th><th></th><th></th><th></th><th></th><th></th></td<>                                                                                                    | 17.0.1.2 CP: Link Protect                                     |                                    |                         |                       |                                             |                           |                        |
| 17.3.2.1 Limited Operatio       Image: Algorithm of the second operation         17.3.5.1 IFO Files: res@dd       Description:         17.3.5.2 IFO Files: res@dd       To verify that a Media Server will return all the data of a resource including all the content that will be available in the future using a RANGE or         17.3.5.3 IFO Files: if oFile       To verify that a Media Server will return all the data of a resource including all the content that will be available in the future using a RANGE or         17.3.5.7 MM IFO File: Val       Tr.3.7.1 DIDL-Lite Byte N         17.3.8.2 Metadata Proper       Device Under Test:         Device Under Test:       DMS - 17.3.1.1 Link Protected DMS Simulator (192.168.0.9.31229 - 6834830c-1a40-4         17.3.9.1 Protocollnfo Vali       Summary View         Selected Test Case Output       Full Text Log         17.3.1.1 Cleartextbytese       Test         17.4.2.1 MT Full Randon       Tres@eleart         17.4.3.2 MT Limited Ranc       Tr.3.1.1 Limited Ranc         17.4.3.2 MT Limited Ranc       Tr.4.3.2 MT Limited Ranc         17.4.3.1 MT TITP Data       Tr.4.1.1: MT Normal Ranc         17.4.2.1 MT THTP Data       Tr.4.1.2 MT HTTP Data         17.4.3.2 MT Limited Ranc       Tr.4.3.2 MT Limited Ranc         17.4.3.2 MT Limited Ranc       Tr.4.3.1 MT Limited Ranc         17.4.3.2 MT HTTP Data       Tr.4.3.1 MT Timited Ranc                                                                                                    | □ · · · · · · · · · · · · · · · · · · ·                       | Test Case Description:             | Script Version          | .evel: IV<br>0        | .0.0.1                                      |                           | <u></u>                |
| Image: Status       Time Tote Files: Expose         Image: Status       To verify that a Media Server will return all the data of a resource including all the content that will be available in the future using a RANGE or Time Seek Range. dina.org or Cleartext Byte Seek Request Header, with no end position.         Image: Status       Tr.3.5.1 IPO Files: Yeak         Image: Status       Tr.3.5.1 IPO File: Yeak         Image: Status       Tr.3.5.1 IPO File: Yeak         Image: Status       Tr.3.5.1 IPO File: Yeak         Image: Status       Tr.3.5.1 IPO File: Yeak         Image: Status       Tr.3.5.1 IPO File: Yeak         Image: Status       Tr.3.5.1 IPO File: Yeak         Image: Status       Tr.3.5.1 IPO File: Yeak         Image: Status       Tr.3.5.1 IPO File: Yeak         Image: Status       Tr.3.5.1 IPO File: Status         Image: Status       Tr.3.5.1 IPO File: Yeak         Image: Status       Time To Yeak         Image: Status       Time To Yeak         Image: Status       Time To Yeak         Image: Status       Time To Yeak         Image: Status       Time To Yeak         Image: Status       Time To Yeak         Image: Status       Time To Yeak         Image: Status       Time To Yeak         Image: Tr.4.1.1 IM To Yeak       Status </td <td>■ 17.3.2.1 Limited Operation</td> <td></td> <td>Author:<br/>Description:</td> <td>A</td> <td>lex Neetus</td> <td></td> <td></td>                                                                                                    | ■ 17.3.2.1 Limited Operation                                  |                                    | Author:<br>Description: | A                     | lex Neetus                                  |                           |                        |
| Image: Status       Image: Status       Status       Status <td< td=""><td>17.3.5.1 IFO Files: Exposition 17.3.5.2 IFO Files: res@d</td><td></td><td>To verify that :</td><td>a Media Server wil</td><td>I return all the data o</td><td>of a resource inclu</td><td>uding all the</td></td<>                                                                                                    | 17.3.5.1 IFO Files: Exposition 17.3.5.2 IFO Files: res@d      |                                    | To verify that :        | a Media Server wil    | I return all the data o                     | of a resource inclu       | uding all the          |
| Image: Solution by Gradient System System                                          | 17.3.5.3 IFO Files: ifoFile                                   |                                    | content that w          | ill be available in t | he future using a R/<br>artext Byte Seek Be | ANGE or<br>quest Header w | ith no end             |
| <ul> <li>IT.3.6.1 UPnP Media Clar</li> <li>IT.3.7.1 DIDL-Lite Byte N</li> <li>IT.3.8.2 Metadata Proper</li> <li>IT.3.9.1 Protocollnfo Value</li> <li>IT.3.9.1 Protocollnfo Value</li> <li>IT.3.10.1.2 MM CP: LP-fi</li> <li>Media Transpot</li> <li>IT.4.11 MC Normal Randon</li> <li>IT.4.2.1 MT Full Randon</li> <li>IT.4.3.2 MT Limited Rance</li> <li>IT.4.9.1 MT HTTP Data</li> <li>IT.4.12.1 MT HTTP Data</li> <li>IT.4.12.1 MT HTTP Rance</li> <li>IT.4.12.2 MT HTTP Rance</li> <li>IT.4.12.2 MT HTTP Rance</li> <li>IT.4.12.2 MT HTTP Rance</li> <li>IT.4.12.2 MT HTTP Rance</li> <li>IT.4.12.2 MT HTTP Rance</li> <li>IT.4.12.2 MT HTTP Rance</li> <li>IT.4.12.2 MT HTTP Rance</li> <li>IT.4.12.1 MT HTTP Rance</li> <li>IT.4.12.1 MT HTTP Rance</li> <li>IT.4.11.1 MT HTTP Rance</li> <li>IT.4.11.1 MT HTTP Ra</li></ul> | 17.3.5.6 MM IFO File: Mu                                      |                                    | position.               | getainatorg of ore    | unext byte been ne                          | dagar Hoddor, M           | T I                    |
| Image: Selected Test:       Device Under Test:       DMS - 17.3.1.1 Link Protected DMS Simulator (192.168.0.9:31229 - 6834830c-1a40-4         Image: Selected Test:       Device Under Test:       DMS - 17.3.1.1 Link Protected DMS Simulator (192.168.0.9:31229 - 6834830c-1a40-4         Image: Selected Test:       Image: Selected Test:       Device Under Test:       DMS - 17.3.1.1 Link Protected DMS Simulator (192.168.0.9:31229 - 6834830c-1a40-4         Image: Selected Test:       Image: Selected Test:       Device Under Test:       Device Under Test:         Image: Selected Test:       Image: Selected Test:       Selected Test:       Commany Use         Image: Selected Test:       Image: Selected Test:       Selected Test:       Commany Use         Image: Selected Test:       Image: Selected Test:       Selected Test:       Commany Use         Image: Selected Test:       Image: Selected Test:       Commany Use       Selected Test:         Image: Selected Test:       Image: Selected Test:       Commany Use       Selected Test:       Commany Use         Image: Selected Test:       Image: Selected Test:       Commany Use       Selected Test:       Commany Use       Selected Test:       Commany Use         Image: Selected Test:       Image: Selected Test:       Commany Use       Selected Test:       Commany Use       Selected Test:       Commany Use       Selected Test:       Com                                                                                                    | 🛛 🙀 17.3.6.1 UPnP Media Cla                                   |                                    |                         |                       |                                             |                           |                        |
| Image: Strain Strain                                          | 17.3.7.1 DIDL-Lite Byte N                                     | Device Under Test:                 | DMS - 17.3.1.           | 1 Link Protected [    | OMS Simulator (192.                         | 168.0.9:31229 - 6         | 5834830c-1a40-4        |
| Image: Status       Result       Time To Ex       Comment         Image: Status       Image: Status       Result       Time To Ex       Comment         Image: Status       Image: Status       Result       Time To Ex       Comment         Image: Status       Image: Status       Result       Time To Ex       Comment         Image: Status       Image: Status       Result       Time To Ex       Comment         Image: Status       Image: Status       Result       Time To Ex       Comment         Image: Status       Image: Status       Result       Time To Ex       Comment         Image: Status       Image: Status       Result       Time To Ex       Comment         Image: Status       Image: Status       Result       Time To Ex       Comment         Image: Status       Image: Status       Result       Time To Ex       Comment         Image: Status       Image: Status       Result       Time To Ex       Comment         Image: Status       Image: Status       Result       Time To Ex       Comment         Image: Status       Image: Status       Result       Image: Status       Result       Result       Result       Result       Result       Result                                                                                                    | ■ IT.3.9.1 ProtocolInfo Val                                   |                                    | ou de                   |                       |                                             |                           |                        |
| Image: Status       Nestin       Status       Nestin       Comment         Image: Status       Interform       Image: Status       Interform       Comment       Comment       Commen                                                                                                    |                                                               | Test                               | se Output   Fu          |                       | ( Page #                                    | TimeTeFr                  | Comment                |
| Image: Strain of the second strainsport       17.3.6.1 OFNP Media Class Consistency       0.0.0.1       Stopped       Failed       00:00:00.8       A DLNA.ORG_         Image: Stopped       17.4.1.1: MT Normal Ran       17.3.7.1 DIDL-Lite Byte Metadata Proper       0.0.0.1       Stopped       Passed       00:00:00.8       A DLNA.ORG_         Image: Stopped       17.4.2.1 MT "Full Randon       17.3.7.1 DIDL-Lite Byte Metadata Properties: res@dlna       0.0.0.1       Stopped       Passed       00:00:00.8       The res@size v         Image: Stopped       17.4.3.1 MT Limited Ranc       17.3.8.2 Metadata Properties: res@dlna       0.0.0.1       Stopped       Passed       00:00:00.6       No items on the         Image: Stopped       17.4.3.2 MT Limited Ranc       17.3.10.1.2 MM CP: LP flag (Link Protect       0.0.0.1       Stopped       Passed       00:00:00.7       The LP flag for         Image: Stopped       17.4.9.1 MT HTTP Data I       17.4.1.1 MT HTTP Data I       17.4.1.1 MT Normal Random Access Dat       0.0.0.1       Stopped       Passed       00:00:00.6       Resources on the         Image: Stopped       17.4.12.1 MT HTTP Data I       17.4.3.1 MT Limited Random Access Dat       0.0.0.1       Stopped       Passed       00:00:00.7       2. There are no         Image: Stopped       17.4.12.1 MT HTTP Data I       17                                                                                                    |                                                               |                                    | Ver                     | sion Status           |                                             | Time TOEX                 |                        |
| Image: State in the intervention of the image in the image in the                                          |                                                               | 17.3.5.1 UPnP Media Class Consis   | stency U.U.             | 0.1 Stoppe            | d Failed                                    | 00:00:00.8                | A DLINA.ORG_PN         |
| Image: Market All State All State A                                          |                                                               | 17.3.7.1 DIDL-Lite Byte Metadata   | Proper 0.0.             | 0.1 Stoppe            | d Passed                                    | 00.00.00 5                | The res@size valu      |
| Image: State in the server support       17.4.3.1 MT Limited Rance       17.4.3.1 MT Limited Rance       17.3.3.1 Protocolinito Values: Encrypted       0.0.0.1       Stopped       NA       00.000.00.5       No items of the server support         Image: Image: Imag                                                                                                    | 17.4.2.1 MI Full Randon                                       | 17.3.6.2 Metadata Properties, rest | evend 0.0               | 0.1 Stoppe            | d NA                                        | 00.00.00.0                | No items on the DI     |
| Image: Weight of the second of the second                                          |                                                               | 17.3.5.1 Protoconnio values. Enci  | Protect 0.0             | 0.1 Stoppe            | d Passad                                    | 00.00.00.7                | The L P.flag for all r |
| Image: State in the second of the second of the second                                           | ■ 17.4.3.2 MT Limited Ranc                                    | 17.3.10.1,2 mm CL. El Hidy (Link)  | 0.0                     | 0.1 Stoppe            | d Passed                                    | 00.00.12.7                | The DLIT implement     |
| Interview       Interview                                                                                                    | 17.4.8.2 MM HTTP Comm                                         | 17.4.1.1: MT Normal Bandom Acc     |                         | 0.1 Stoppe            | d Passed                                    | 00.00.12.7                | Resources on the       |
| Image: International contractions and the contraction and the contraction a                                          | 17491 MT HTTP Data I                                          | 17.4.2.1 MT "Full Pandom Accord    |                         | 0.1 Stoppe            | d Enilod                                    | 00.00.00.0                | 2 2 1 The beter        |
| Image: Interview of the server support         Image: Interview of the server support         Image: Interview of the server <td></td> <td>17.4.2.1 MT Full Random Access</td> <td></td> <td>0.1 Stoppe</td> <td></td> <td>00.00.03.0</td> <td>2 There are no me</td>                                                                                                    |                                                               | 17.4.2.1 MT Full Random Access     |                         | 0.1 Stoppe            |                                             | 00.00.03.0                | 2 There are no me      |
| Image: Transmitter map: Transmitter map: Tr                                          |                                                               | 17.4.3.1 MT Limited Pandom Acce    | cas Dat 0.0.            | 0.1 Stoppe            |                                             | 00.00.00.7                | 2. There are no me     |
| ✓ 17.4.12.1 MT HTTP Rang       17.4.0.2 MM HTTP Common Random Adm. 0.0.0.1       Stopped       Passed       00.00.12.5       The server supped         ✓ 17.4.12.2 MT HTTP Rang       17.4.9.1 MT HTTP Data Range of Full R       0.0.0.1       Running       00:00:00                                                                                                    |                                                               | 17.4.0.2 MM LITTP Common Prov      |                         | 0.1 Stoppe            | d Passed                                    | 00.00.12 5                | Z. There are no me     |
|                                                                                                    |                                                               | 17 4 9 1 MT UTTP Data Panas of     |                         | 0.1 Dunni             | n dssed                                     | 00.00.12.3                | The server support     |
|                                                                                                    | 17.4.12.2 MT HTTP Rang                                        | A lange of                         | 1 Tuli I U.U.           |                       | ing (                                       | 00.00.00                  |                        |
|                                                                                                    |                                                               |                                    |                         |                       |                                             |                           | <u>·</u>               |

file:///Cl/Documents%20and%20Settings/Lamprey/Desktop/DLNA\_LPTT/bin/doc/LPTT\_Users\_Guide.html (7 of 23) [1/3/2008 3:58:26 PM]

#### [Figure 2: Active Device Testing]

Note that in the Tree View, individual leaves in the tree are updated to reflect the pass/fail result of the test case run. Executed test cases that have passed receive a green check, while those that fail show a red "x". Optional tests show an orange bang ("!") symbol.

# Possible Test Result Values

| Result  | Meaning                                                                                                    |
|---------|----------------------------------------------------------------------------------------------------|
| PASSED  | The guideline was relevant to the DUT and the DUT completed all test assertions successfully.                                                                                     |
| FAILED  | The guideline was relevant to the DUT and the DUT failed one or more test assertions.                                                                                             |
| WARNING | This applies only to recommended and optional, but not mandatory, guidelines. The guideline was relevant to the DUT and the DUT did follow the recommended or optional guideline. |
| NA      | The guideline was not relevant to this particular DUT. Determined using the device profile or the DUT's behavior.                                                                 |

back to top ^

# LPTT Toolbar

Test cases can be executed in a variety of different ways. Double-clicking on a tree leaf will cause that test case to be executed. The primary method for executing test cases is using the Toolbar, shown in Figure 3:

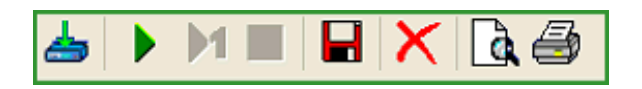

[Figure 3: LPTT Toolbar]

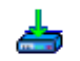

#### Select Target Device

Select your target DLNA device for testing from the main device selection box.

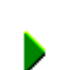

#### Run All Test Cases

Run auto test cases. NOTE: You can command the LPTT to stop on the first test failure on the LPTT menu: Test Runs >> Set Run Until Failure.

#### **Run Selected Test Case**

Run selected test case. Use this option for running manual tests.

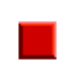

## Stop Running Tests

Stops the currently executing test run; may take up to 30 seconds.

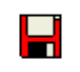

### Save Results to File

Save test results in XML, HTML, XLS, or CSV format.

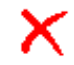

### **Clear All Test Results**

Clear all test results from memory – including pass/fail indicators, the log, and results pane. WARNING: Delete is permanent. Save to file first.

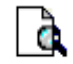

#### **Preview Current Test Results**

Displays current test results in the default web browser.

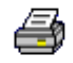

## **Print Current Test Results**

Uses the default web browser to print the current test results to the printer.

**Device Profile** 

#### **Creating a New Profile**

The following panel displays when the LPTT is started, and can be found on the "Start" tab of the application. Click "New Device Profile" as shown below in <u>Figure 4</u>:

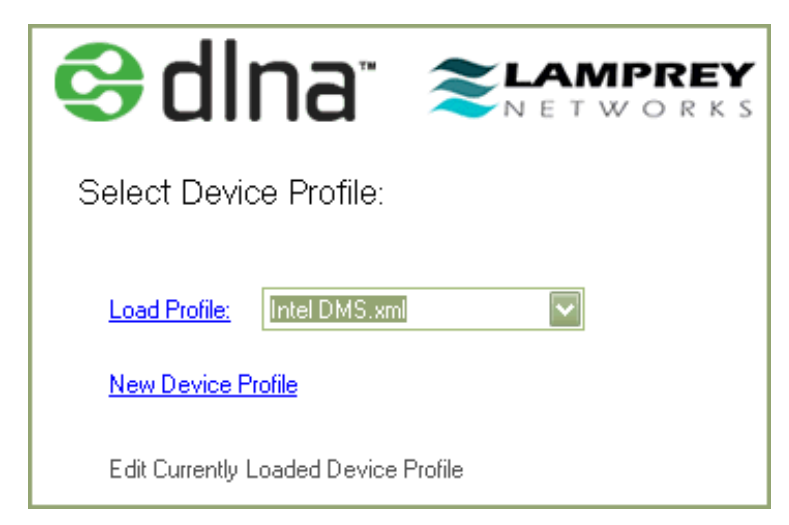

**Step 1: Select a name for the new profile.** Selecting the same name as an existing profile will overwrite it.

| PLP-TT Device Profile Wizard               | ×    |
|--------------------------------------------|------|
| Welcome to the LP-TT Device Profile Wizard |      |
| Please select a Device Profile name        |      |
| Back Next Can                              | icel |

Figure 5: Select Profile Name

**Step 2: Select Device Class** (see Figure 5). For example, if your device is a DLNA Server, select "DMS" under the category "HND".

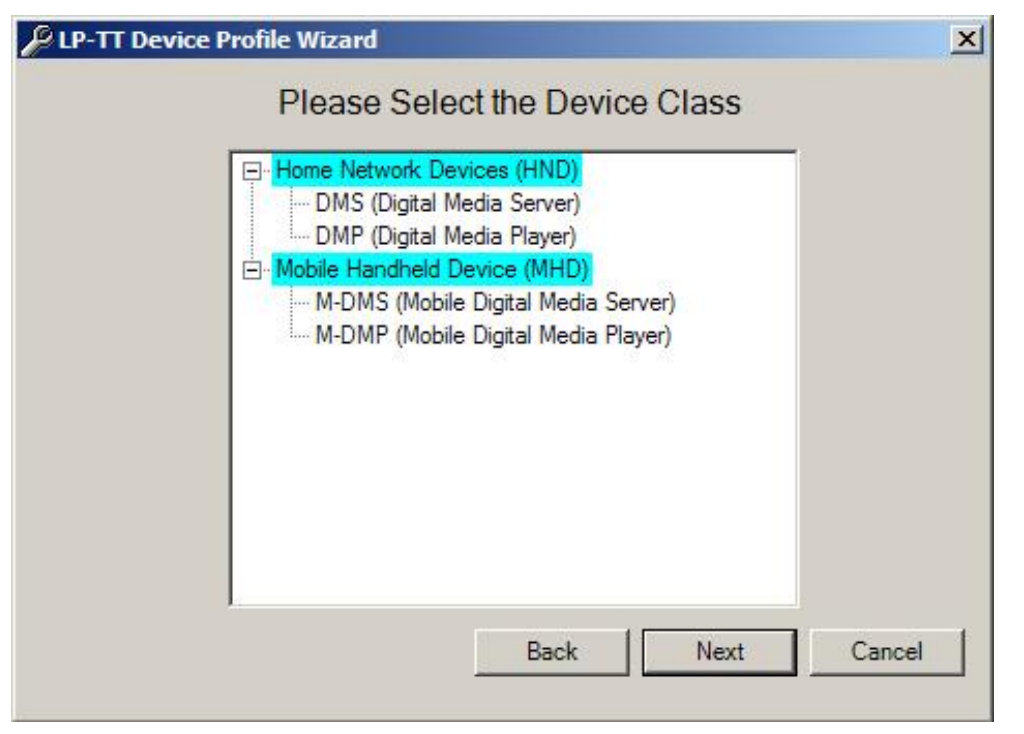

Figure 5a: Select Device Class

**Step 3: Select Networking And Connectivity Options.** Indicate several Device Options that LPTT uses during execution of Test Cases.

Figure 5b: Networking And Connectivity

**Step 4: Content Protection Options** (see Figure 6). Select the features supported by your Device under the indicated Link Protection Protocol.

#### General

Indicating on the General Page that the DUT supports DTCPIP Protected Audio means that if the Device is a DMS, that it will advertise and serve content over a DTCPIP protected link during testing. If the DUT were a DMP, this indicates that the DUT is capable of transferring and rendering content served over a DTCPIP protected link during testing.

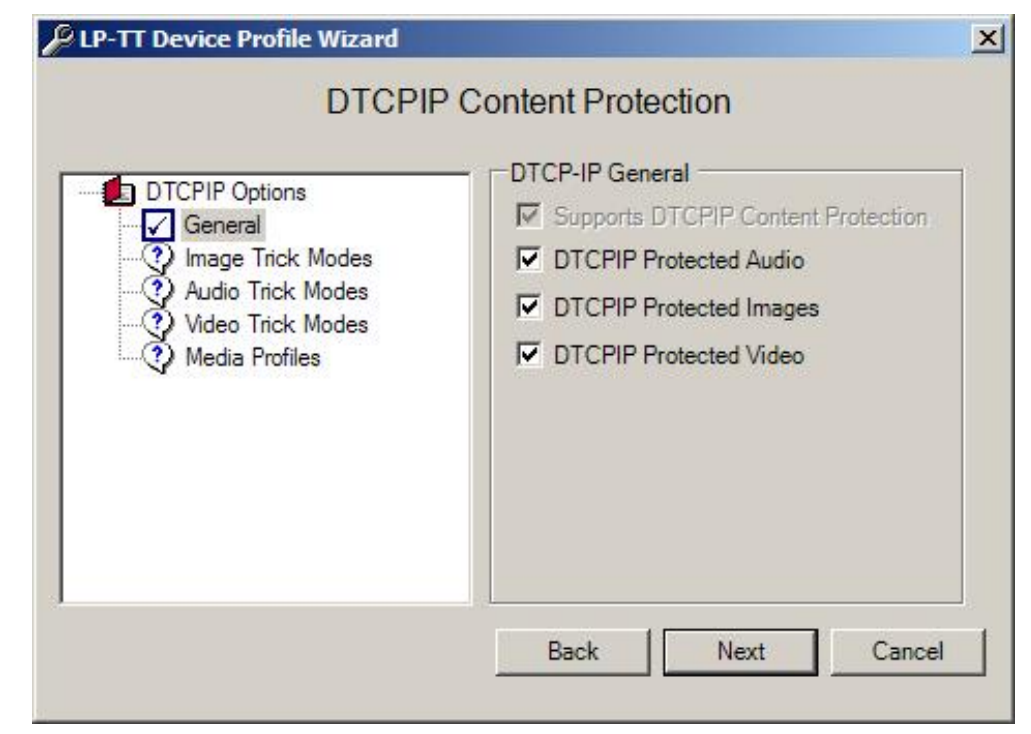

[Figure 5c: DTCPIP Content Protection: General]

## Image/Audio/Video Trick Modes

Indicating support for various Trick Modes indicates to LPTT that the DUT is capable of invoking the indicated Trick Mode Operation in the given byte domain. Pleas see the DLNA Link Protection Guidelines for a description of the various byte domains. It is important to note that if the DUT is a Client Side device, that local (non-streaming) seek operations do not apply to these options.

| DTCPIF                                                                                                    | <sup>o</sup> Content Protection                                                                                 |
|----------------------------------------------------------------------------------------------------|----------------------------------------------------------------------------------------------------|
| DTCPIP Options<br>General<br>Image Trick Modes<br>Audio Trick Modes<br>Video Trick Modes<br>Wedia Profiles | Audio Trick Modes  Byte Based Seek (Network Domain)  Byte Based Seek (Cleartext Domain)  Time Based Seek  Pause |
|                                                                                                    | Fast Forward     Slow Forward     Fast Backward     Slow Backward                                               |
|                                                                                                    | Back Next Cancel                                                                                                |

[Figure 5d: DTCPIP Content Protection: Trick Modes]

## Media Profiles

For a DMP, the Media Profiles checked on this page indicates to LPTT which DLNA Profiles the DUT is capable of rendering over a DTCPIP encrypted link. It is important to verify that these are accurate, since LPTT will expect that the DUT renders these media types during testing.

For a DMS, the Media Profiles checked indicates to LPTT which DLNA profiles the DUT is capable of serving over a DTCPIP encrypted link. For testing purposes, LPTT expects that the DUT will advertise/serve all DLNA media matching the Profile Names checked on this page properly over a DTCPIP link.

| DTCPIP Options                                                                                                    | Media Profiles                                                                                                    |
|----------------------------------------------------------------------------------------------------|----------------------------------------------------------------------------------------------------|
| <ul> <li>✓ Image Trick Modes</li> <li>✓ Audio Trick Modes</li> <li>✓ Video Trick Modes</li> <li>✓ Media Profiles</li> </ul> | AAC_ISO_320  MP3 AVC_MP4_BL_CIF15_AAC_520  MPEG_TS_JP_T MPEG_PS_NTSC MPEG_PS_PAL MPEG_TS_SD_NA MPEG_TS_SD_NA_T MPEG_TS_SD_NA_ISO MPEG_TS_SD_KO |

[Figure 5e: DTCPIP Content Protection: Media Profiles]

#### **Retrieving a Profile**

Each device profile is saved as an XML file in the following location, relative to the application root:

C:\Program Files\Digital Living Network Alliance\DLNA LP-TT v.95\lpttData\DeviceProfiles

After you have completed creating the device profile, LPTT will require you to select a target device if the DUT is discoverable.

back to top ^

## **Select Target Device**

Clicking the select target device toolbar button will cause the dialog box shown in Figure 7 to appear:

| 🕞 Select Tai      | rget Device                                                        | × |
|-------------------|--------------------------------------------------------------------|---|
| 🕀 🗾 Inte          | ernetGatewayDevice                                                 |   |
| 📄 🚆 Me            | ediaServer                                                         |   |
|                   | [LisaDesktop] TwonkyMedia by TwonkyVision                          |   |
|                   | DLNA 1.5 Reference Device: Mediabolic Media Server                 |   |
|                   | 17.3.1.1 Link Protected DMS Simulator                              |   |
|                   |                                                                    |   |
|                   |                                                                    |   |
|                   |                                                                    |   |
|                   |                                                                    |   |
|                   |                                                                    |   |
|                   |                                                                    |   |
|                   |                                                                    |   |
|                   |                                                                    |   |
|                   |                                                                    | 2 |
| The Device<br>DMS | e Profile Indicates The DUT is a Search Again Select Device Cancel |   |

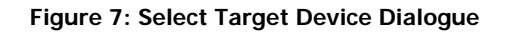

The "Select Target Device" dialog displays Discoverable Devices currently visible to LPTT. Double-click the device you'd like to test, or highlight the device and click "Select Device". **Select only devices that match the DUT profile being used** (see lower left-hand corner); the software will not allow you to select non-matching devices, or in the case of a nondiscoverable device, LPTT may not function properly.

# **Clearing Test Results**

There are two methods associated with clearing test results that perform separate functions:

1. Clear All Test Results. (LPTT menu: File >> Clear Results, or <u>click on the "X" on the toolbar</u>).

Digital Living Network Alliance - Conformance Test Tool (build 1.5.00.32)

This command clears results from all LPTT application interfaces as well as all logged results.

2. Clear view. This is accomplished by right-clicking "Clear" or "Clear Window" in the <u>Output</u> <u>Pane</u>. (The text for this command varies depending on <u>which view is selected</u>.) The command clears the data from the interface, but does NOT affect information sent to the test log.

# Saving & Loading Test Results

To save test results, click on the LPTT menu: File >> Save Test Results. Result files should be saved with a "TRF" extension so that they can be recognized by the Test Results Reader.

The Test Results Reader application is stored in the following location:

C:\Program Files\Digital Living Network Alliance\DLNA LP-TT v.95\lpttData\TestResultsReader.exe

## Saving & Loading Custom Test Lists

To save a customized list of the tests you want to run against a device, click on the LPTT menu: File >> Save Test Run File. The file should be saved with a "TXT" extension. Re-loading this file will access the same combination of tests that have been selected to be run (by clicking or un-clicking the checkboxes corresponding with each test).

NOTE: Saving a Test Run File does NOT load the same target device that was selected when this file was saved! You must select the correct device manually. Selecting the wrong device may result in running tests that were not designed for the device.

back to top ^

# **Test Case Setup**

Some test cases require some degree of manual setup or user interaction to complete. These are called manual test cases. Other tests that can be run together with no user interaction under one physical setup are called automatic test cases. The following section describes what

#### back to top ^

is necessary for automated and manual test case setup. All of the automatic and most of the manual test cases require the setup to be simple and isolated.

# LPTT to DUT Communication

LPTT must connect to the DUT on an isolated network through either a non-DHCP switch/hub or a DHCP enabled router. It is vital for LPTT to function properly that only LPTT's host machine, and the DUT are present on the network during testing.

## Media

Vendors must download all available media from the DLNA website. This media is not included with the LPTT because of the volume of files and the large file size. It is vital not to rename these media files from their original names. All media should be saved to the LPTT TestMedia directory (see <u>below</u>)

#### DMS

Conformance tests of Device Media Servers (DMS) require that the content provided by the DLNA be imported into the DMS before executing any tests against the media server. If content is not added to the target test device, some DMS test cases will fail.

#### DMP

Conformance tests of Device Media Players (DMP) require that ALL of the content provided by the DLNA be installed in the following folder:

C:\Program Files\Digital Living Network Alliance\DLNA LP-TT v.95\TestMedia

There should be no sub-folders containing media in this directory.

# Manual and DMP Test Cases

Wherever possible, we have strived to automate the testing of each requirement. However, some test cases do require manual intervention from the user. This release contains such test cases, for example all of the DMP test cases are manual and use a dialog wizard approach. Other test cases require the user to manually setup a network configuration conducive to the

back to top ^

testing of that specific test case. At specific moments during the execution of the test case, the user may be asked to perform some manual action, such as resetting the device under test. For convenience, the test cases are separated by Manual/Auto in the test case navigation tabs to allow automatic tests to be run without a user present at the LPTT host machine.

back to top ^

# **Known Issues**

The following issues and their solutions are described below:

# **Firewalls**

All software firewalls on your local system and/or DUT should be turned off.

# **System Requirements**

#### Hardware Resources

| Hardware Type         | Required | Recommended |
|-----------------------|----------|-------------|
| Memory                | 512 Kb   | 1 Gb        |
| Processor Speed       | 1 Ghz    | 2 Ghz       |
| Monitor<br>Resolution | 800x600  | 1024x768    |

#### **Operating System**

The LPTT application supports Windows XP Professional. The Windows XP Service Pack 2 must be installed on your computer. Visit the following link for more information:

http://www.microsoft.com/windowsxp/sp2/default.mspx

(NOTE: Language must be set to English.)

#### .Net Framework

file:///Cl/Documents%20and%20Settings/Lamprey/Desktop/DLNA\_LPTT/bin/doc/LPTT\_Users\_Guide.html (19 of 23) [1/3/2008 3:58:26 PM]

Microsoft .NET Framework 2.0 must be installed on your computer. Visit the following link for more information:

http://msdn.microsoft.com/netframework/downloads/updates/default.aspx

# **Device Lost During Testing**

When the device undergoing conformance testing is lost during a test run – the selected tests continue to run and fail. If your device begins failing a large number of selected tests, check the log output view for the following error:

#### Test failed to execute due to a device problem.

If the previous line is present, take the following steps:

- 1. Abort the test run
- 2. Save any test results
- 3. Verify the device being tested is once again working properly and can be seen by the system running
  - LPTT
- 4. Restart LPTT
- 5. Proceed with device and test selection

# **Print Formatting**

The DLNA LPTT utilizes your system's default browser for printing test results. If you have formatting problems, please make adjustments in your browser's print preferences.

# **Test Media Sharing**

#### back to top ^

back to top ^

LPTT requires that the DLNA media be shared by a DMS/M-DMS if possible. This means that if the device is capable, it must load the minimum supported DLNA media for profiles that it supports and no proprietary media. If a device is not capable of loading DLNA media, test cases will automatically compensate for this. See the <u>Test Case Setup</u> section for more information on setting up test media.

# FAQ - Frequently Asked Questions about LPTT

# **DLNA and Certification Questions**

### Q: Do I need to run LPTT in addition to CTT?

A: You need to run the Link Protection Test Tool if your device supports a Link Protection Technology in addition to standard DLNA functionality.

### **Q: What Link Protection Technologies does LP-TT test?**

A: Right now LP-TT tests the DTCP-IP link protection technology for M/DMS and M/DMP devices. In a later Phase 2 release it will test WMDRM-ND and DMR, +PU+ device classes as well.

# **USB License Key Questions**

#### Q: How can I get LPTT to start if I get an error message about a "USB License key"?

A: Because LPTT contains sensitive IP related to link protection technologies the distribution is more tightly controlled then with CTT. You need to get a USB dongle from Lamprey Networks or the DLNA in order to run LPTT and it must be inserted in the USB slot of the system running LPTT.

#### Q: OK I have the USB key but I still get the same message, what now?

A: The USB Key requires a driver. This should have been installed when the key was inserted. This is done by the windows XP new hardware wizard. To setup the driver let windows search for it automatically and install it automatically. If all goes well the light in the USB Key will become illuminated.

### Q: Still having a problem with the USB key after automatic installation, what now?

A: As a last resort in the installation directory of LP-TT in the util folder is an exe that does

the driver installation. The file is called "HASPUserSetup.exe", double click and follow the prompt. If the problem persists contact Lamprey Networks, Inc.

# **Running Tests and Test Results**

# Q: I get an error when I try to load the test results in the CTT Test Result Reader. Is there a Special Test Result Reader Application for LP-TT?

A: Not right now. The result structure and device profile data are different so the result readers are not cross compatible. Right now there is no plan to create a test result reader for LP-TT since the logs are xml and easily readable. This application will be create if time allows.

# **DTCP-IP Specific Questions**

#### Q: Does LPTT use Facsimile Keys or Production Keys for DTCP-IP?

A: Depends, LPTT is capable of using both. The standard distribution we do contains facsimile keys. If you need production keys we will issue production keys with installation instructions. Please contact Lamprey Networks, Inc. for a set of production keys. We suggest you backup your facsimile key package before you replace them with production versions.

# Q: I am getting Errors in many LPTT tests about a failure to initialize the DTCP Protection Authority, how can I fix this?

A: This is caused by one of a three things.

Corruption of one of the files installed by LP-TT – start by shutting down and restarting LP-TT.
 If problem persists try reinstalling LP-TT.

Use of non-compatible keys in LP-TT and the Device. If the device under test (DUT) is using facsimile keys and the LP-TT is using Production DTCP-IP keys this can cause an error

Digital Living Network Alliance - Conformance Test Tool (build 1.5.00.32)

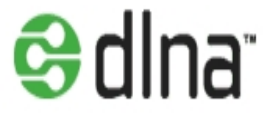

Copyright © 2007 Digital Living Network Alliance. All Rights reserved.